## RGB 轉成 CMYK 避免四色黑作法程序

作 者:陳癸霖 修訂日期:106.7.26

避免 RGB 轉成 CMYK 出現四色黑作法之程序如下:

1.開啟 PHOTOSHOP 影像處理軟體,在未開啟任何檔案前,選中"編輯"之下的"顏色設定"選項,如附圖1。

2.出現如附圖 2 畫面, 選中"CMYK""之下的"自訂 CMYK"選項。

3.出現如附圖3畫面,至"黑版產生"選項,選擇"最大"選項。

4.按"確定"即完成設定。

5.設定完成的此台電腦,以後開啟 RGB 圖檔,轉成 CMYK 之後,黑白部份即為單純黑白,不會出現四色黑屬性。

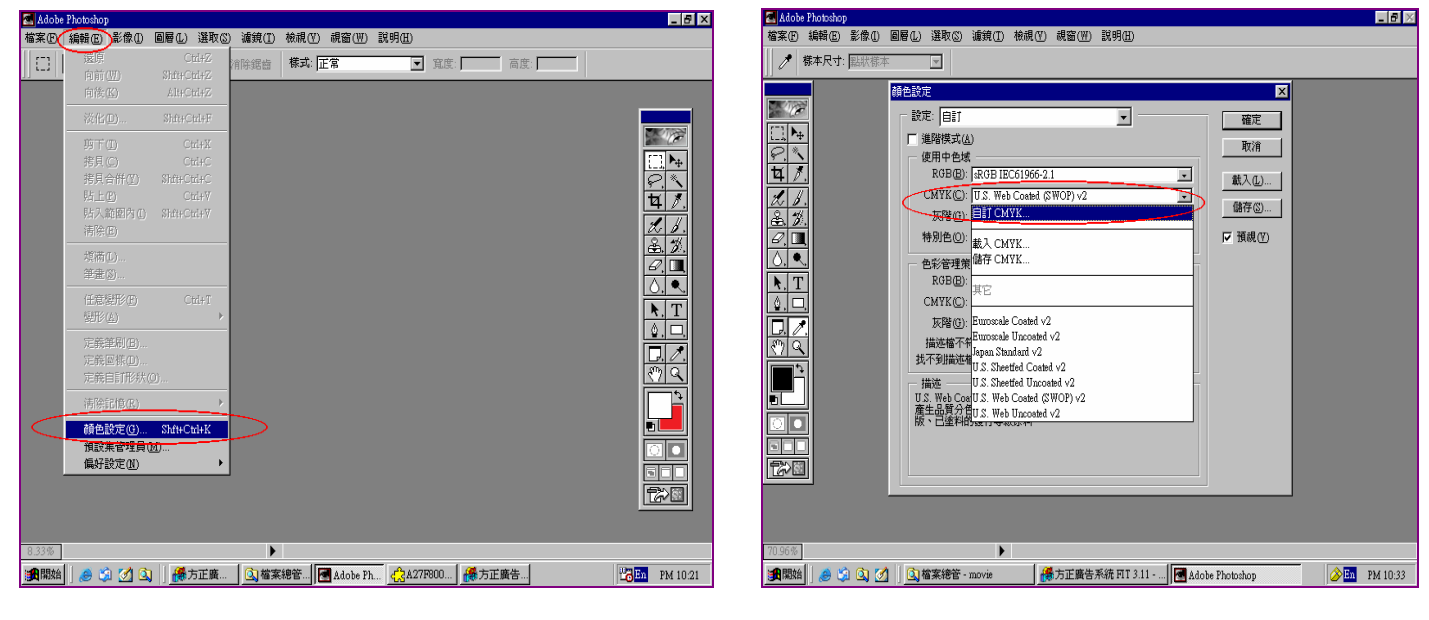

附圖 1

附圖 2

附圖 3